# Comment activer la géolocalisation sur son téléphone ?

Pour utiliser Bipper sur son téléphone, il est nécessaire :

- d'utiliser un navigateur web : Safari, Google Chrome, Firefox,...
- d'utiliser la connexion chiffrée : httpS://www.bipper.be
- d'activer les données cellulaires (3G, 4G) ;
- d'activer le service de géolocalisation ;
- d'autoriser votre navigateur à utiliser la géolocalisation.

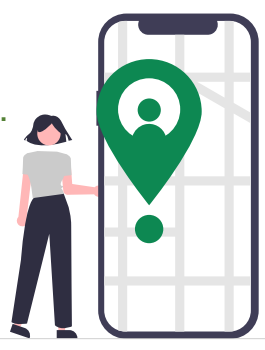

| Ser                                  | vice de localisation                                                                                                    |                                                                                                    | $\mathbf{)}$ |
|--------------------------------------|----------------------------------------------------------------------------------------------------|----------------------------------------------------------------------------------------------------|--------------|
| Alertes selon le lieu                |                                                                                                    |                                                                                                    | >            |
| Le s<br>base<br>des<br>télég<br>géog | ervice de localisation utilise<br>de données communautair<br>bornes d'accès Wi-Fi et des<br>bhonie mobile pour détermir<br>graphique approximative. Se<br>identialité | le GPS, Bluetooth et u<br>e des emplacements<br>: antennes-relais de<br>ner votre position<br>rrvice de localisation e | t            |
| Partager ma position                 |                                                                                                    |                                                                                                    | >            |
| Cet                                  | Phone est utilisé pour le pa                                                                                                    | rtage de position.                                                                                                    |              |
|                                      | Extraits d'app                                                                                                    |                                                                                                    | >            |
| Ą                                    | App Store                                                                                                    | 🔊 App active                                                                                                    | >            |
| 6                                    | Météo                                                                                                    | 🛷 Demander                                                                                                    | >            |
| ١.                                   | Plans                                                                                                    | Demander                                                                                                    | >            |
| Ø                                    | Services système                                                                                                    | 1                                                                                                    | >            |
| Les<br>s'aff                         | apps ayant demandé l'accès<br>ichent ici.                                                                                                    | à votre position                                                                                                    |              |
| 7                                    | Une flèche creuse indique o<br>recevoir votre position géog<br>conditions.                                                                                            | u'un élément peut<br>traphique dans certain                                                                            | es           |
| 1                                    | Une flèche violette indique                                                                                                    | qu'un élément a                                                                                                    |              |

## Activer le service de localisation pour votre navigateur web :

- 1. Accédez à Réglages > Confidentialité > Service de localisation.
- 2. Vérifiez que la fonctionnalité Service de localisation est activée.

3. Faites défiler l'écran vers le bas pour accéder à l'app souhaitée : Safari, Google Chrome ou Firefox.

4. Touchez l'app et sélectionnez l'option :

**Activation sur IOS (iphone)** 

Toujours : permet à l'app d'accéder à votre position, même lorsque celle-ci est en arrière-plan.

Sur cet écran, un message doit expliquer de quelle manière l'app utilisera vos informations de localisation.

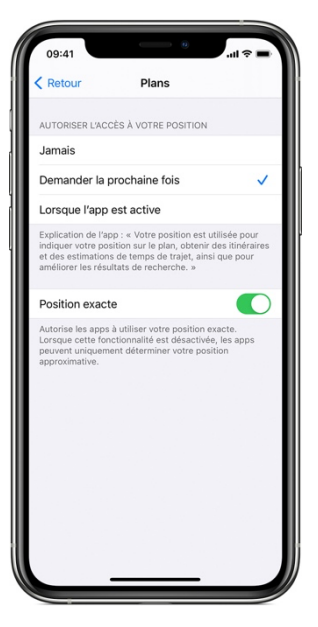

# Partager votre position précise :

Sous iOS 14 et iPadOS 14, certaines apps peuvent utiliser Position exacte pour connaître votre position spécifique. Pour partager votre position exacte. Voici comment procéder :

1. Accédez à Réglages > Confidentialité, puis sélectionnez Service de localisation.

2. Sélectionnez le navigateur (Safari, Google Chrome...) puis activez « Position exacte ».

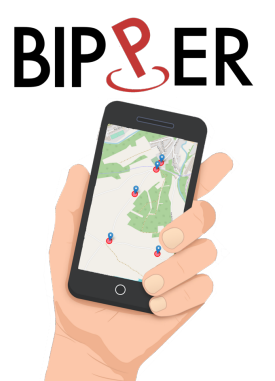

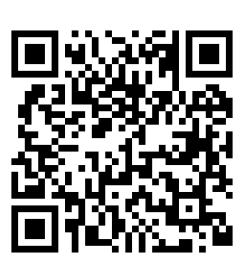

# **Activation sur ANDROID**

#### Activer la précision de la localisation de votre téléphone :

- 1. Balayez l'écran de haut en bas.
- 2. Appuyez de manière prolongée sur Localisation  $\heartsuit$  .
- 3. Si vous ne voyez pas l'icône Localisation , appuyez sur Modifier ou Paramètres .
  Ensuite, faites glisser l'icône Localisation dans la fenêtre de configuration rapide.
- 4. Appuyez sur Paramètres avancés > Précision de la localisation Google.
- 5. Activez l'option Améliorer la précision de la localisation.

## Autoriser votre navigateur web à utiliser la géolocalisation

- 1. Balayez l'écran de haut en bas.
- 2. Appuyez de manière prolongée sur Position  $\heartsuit$  .
- 3. Si vous ne voyez pas cette option <sup>(Q)</sup>: Appuyez sur Modifier <sup>(A)</sup> ou sur Paramètres <sup>(Q)</sup>.
  Ensuite, faites glisser la position <sup>(Q)</sup> dans la fenêtre de configuration rapide.
- 4. Appuyez sur « Autorisation des applications ».

Les applications qui peuvent utiliser la position de votre téléphone sont affichées sous "Toujours autorisées", "Autorisées seulement pendant l'utilisation" et "Toujours demander". Pour modifier les droits d'accès d'une application à la position de votre appareil, appuyez dessus, puis **sélectionnez l'option « toujours autorisées »** 

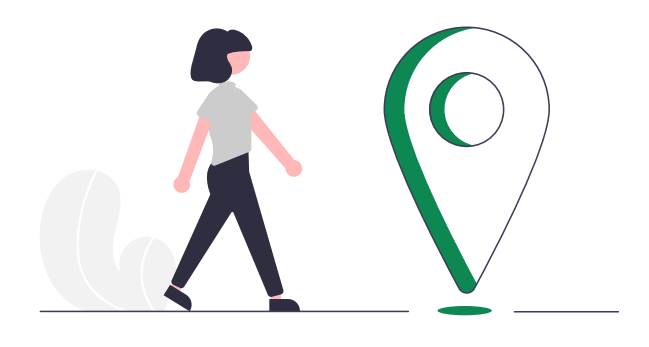

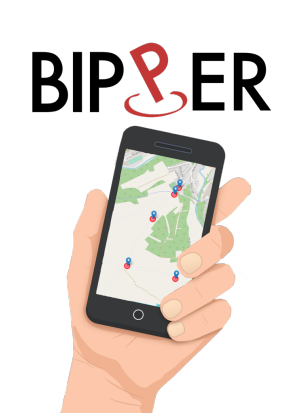

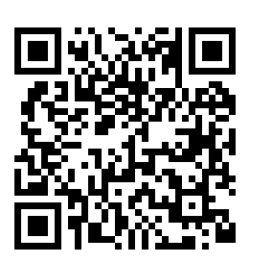

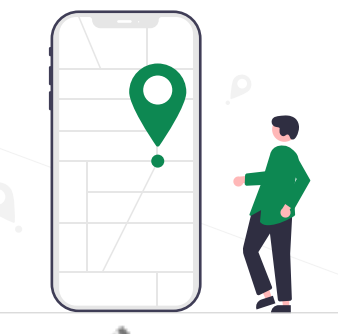